# XORNADAS ELECTRICIDADE E ELECTRÓNICA 2019

IES Politécnico - Vigo 10 Maio 2019

## MÓDULOS DE PRÁCTICAS DE ELECTRÓNICA COMPATIBLES CON ARDUINO

Javier Diz Bugarín IES Escolas Proval (Nigrán)

## A PLATAFORMA DE DESENVOLVEMENTO ARDUINO

Orixes e características de Arduino:

## CARACTERÍSTICAS:

## 1) CONTORNO DE PROGRAMACIÓN

- Contorno de programación sinxelo
- Exemplos de programas e recursos (bibliotecas comunicacións, motores...)
- Comunidade desarrolladores, foros, moita información
- Conexión co microcontrolador cun cable usb ou adaptador, non necesita un programador (caro).
- Transferencia de código e transmisión de datos por usb
- Programas de uso libre

## 2) HARDWARE (MICROCONTROLADOR)

- En hardware Arduino non aporta unha novidade importante
- Usa as características dos microcontroladores Atmel con arquitectura AVR
- Placas e esquemas de uso libre, hai moitos sistemas compatibles

## A PLATAFORMA DE DESENVOLVEMENTO ARDUINO

Arduino é un sistema de desenvolvemento de aplicacións electrónicas creado a partir de 2004 no Interaction Design Institute (Ivrea, Italia) a partir de Processing-Wiring, usando microcontroladores AVR-Atmega de Atmel.

O equipo resultante estaba pensado para os estudantes, era moi fácil de usar e tiña un custo moi reducido, polo que acadóu rápidamente un grande éxito,

Os autores iniciais foron Massimo Banzi, David Cuartielles, Tom Igoe, Gianluca Martino, e David Mellis.

Arduino ten o seu propio contorno de desenvolvemento (IDE) feito en Java, polo que tamén é multiplataforma.

A linguaxe de programación está baseada en Processing e usa a biblioteca de funcións do proxecto Wiring, e está pensado para introducir na programación a artistas ou persoas alleas á electrónica e informática.

Ten un editor de código moi sinxelo de usar e os programas se compilan e transfiren ó microcontrolador cun par de "clicks".

Referencias: https://en.wikipedia.org/wiki/Arduino https://www.arduino.cc/

Contribucións ó proxecto: https://www.arduino.cc/en/Main/Credits

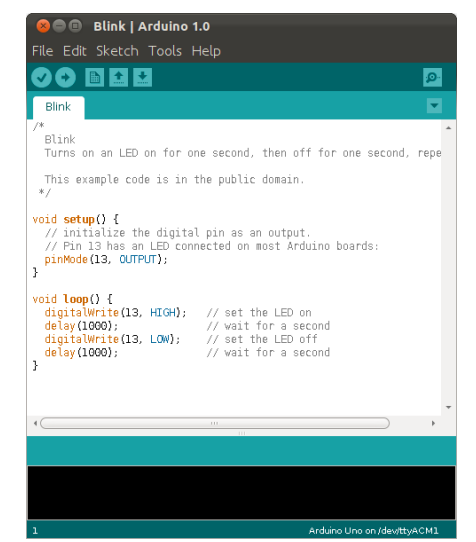

## A PLATAFORMA DE DESENVOLVEMENTO ARDUINO

Un programa feito en Arduino chámase "sketch" e os arquivos teñen a extensión ".ino".

O programa típico Arduino ten dúas funcións:

- "setup()", esta función contén código que se executa unha única vez ó principio do programa e se emprega para realizar operacións de inicio, establecer valores de datos,etc.
- "loop()", esta función se repite indefinidamente ata que se desconecta a placa. Serve para revisar o estado de entradas e sensores e facer as operacións necesarias segundo o resultado (por exemplo, activar un relé, motor, led,...)

## Exemplo de sketch Arduino (blink.ino)

```
#define LED_PIN 13
void setup() {
    pinMode(LED_PIN, OUTPUT); // Enable pin 13 for digital output
}
void loop() {
    digitalWrite(LED_PIN, HIGH); // Turn on the LED
    delay(1000); // Wait one second (1000 milliseconds)
    digitalWrite(LED_PIN, LOW); // Turn off the LED
    delay(1000); // Wait one second
}
```

## HARDWARE COMPATIBLE CON ARDUINO

Unha placa compatible con Arduino pode facerse cun microcontrolador e uns poucos elementos máis (cuarzo, condensadores, resistencia).

Na documentación de Arduino hai un tutorial que explica cómo: "Building an Arduino on a breadboard", <u>https://www.arduino.cc/en/Main/Standalone</u>

## CRITERIOS DE DESEÑO

1) O elemento principal de Arduino é o microcontrolador. Usaremos o mesmo que levan moitas das placas Arduino (duemilanove, Uno, Nano), o

**Atmega328P**. Para que sexa fácil de montar e se poidan quitar escollemos a versión Atmega328P-PU (encapsulado paralelo pdip, 28 patas, separación 0,1"). Ollo, a patillaxe non é igual que na versión smd!!.

2) As placas Arduino levan o programa de inicio ("**Bootloader**"). Os micros comprados non o traen, polo que hai que gravalo. Veremos cómo facelo con outro tutorial: "From Arduino to a Microcontroller on a Breadboard", <u>https://www.arduino.cc/en/Tutorial/ArduinoToBreadboard</u> A gravación pode facerse de varias formas: cun programador tipo AVRISP, co módulo hardware ArduinoISP, ou con outra placa Arduino cargando o sketch "Arduino as ISP".

3) Para o deseño da placa usaremos como base a **Arduino Pro-Mini** (Sparkfun). Esta placa leva un conector de 6 contactos no que se enchufa un adaptador serieusb. Este tipo de circuito non se integra na placa porque é difícil de soldar (smd) e non é imprescindible telo sempre, só cando se reprograma o micro (lembremos que estamos facendo un robot, que é un equipo autónomo e non ten que estar sempre enchufado ó ordenador).

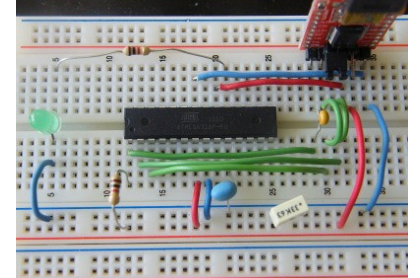

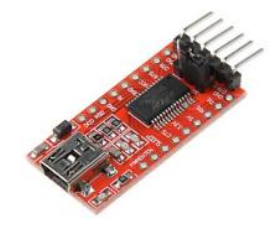

## CONEXIÓNS DO MICROCONTROLADOR ATMEGA328P-PU

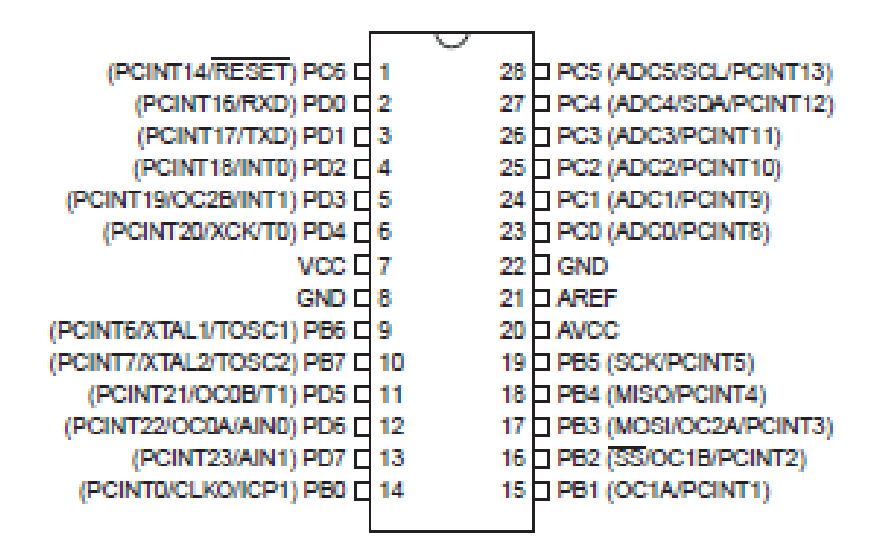

ATMEGA328P

## HARDWARE COMPATIBLE CON ARDUINO

Por qué facer hardware compatible con Arduino?

- 1) A filosofía de Arduino fomenta o desenvolvemento propio (hardware e software libre).
- Por flexibilidade, para adaptarse mellor ás nosas necesidades docentes (e incluso comerciais). Podemos facer un deseño a medida para cada aplicación. Tamén pode reaproveitarse outro material existente.
- 3) Pode saír máis barato que mercar hardware existente (inda que non sempre, depende moito de dónde mercamos, gastos de envío, etc).
- 4) Para non depender do mercado "secundario" (placas de aplicación): cambios frecuentes de deseños, variabilidade de prezos, moitas fontes de produción e pequenas cantidades.
- 5) En troques o mercado "primario" (microcontroladores) é máis estable, os modelos teñen unha vida comercial longa e prodúcense en maiores cantidades con pouca variación de prezos.
- 6) Porque está entre as nosas competencias, os profesores (e alumnos) de electrónica podemos facelo, logo... por qué non?

## A NOSA PROPOSTA: SISTEMA ARDUINO PROVAL

- 1) Deseñar unha placa con microcontrolador compatible co contorno de programación Arduino. O deseño efectuado será libre e estará a disposición dos alumnos ou calquera persoa interesada.
- 2) Usar hardware existente que se poida conectar a esta placa mediante pontes de cable, montaxe e placas de prototipos, etc. igual que con calquera outra placa Arduino.
- 3) Crear un conxunto de módulos propios para diferentes aplicacións: sensores, motores).
- 4) Partindo dos coñecementos adquiridos, facer pequenos sistemas completos específicos con microcontrolador (exemplos: miniautómata, mando a distancia, robot...).

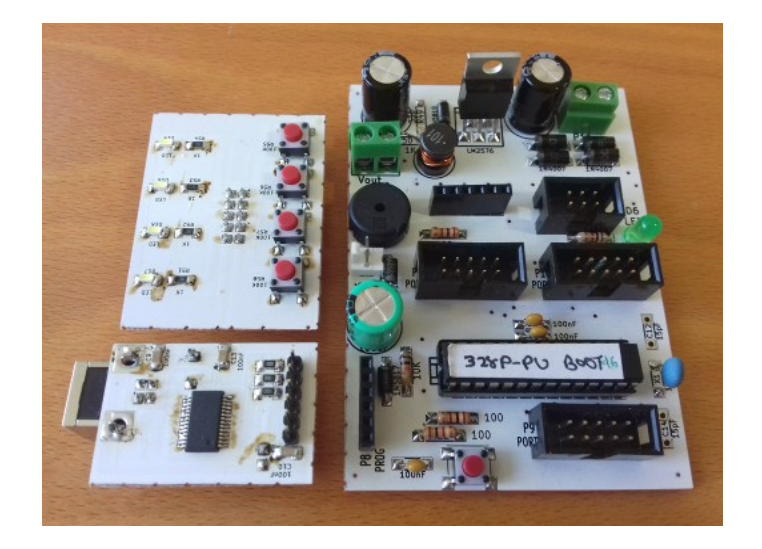

## SISTEMA ARDUINO PROVAL: PLACA DE CONTROL

## CARACTERÍSTICAS

- SOFTWARE: Placa compatible con contorno IDE Arduino
- HARDWARE: Placa compatible con Arduino Pro-Mini
- Microcontrolador **Atmega328P-PU** (encapsulado PDIP28)
- Fonte conmutada reductora con LM2576/LM2596 para alimentación externa AC/DC ou batería (9-24V).
- Usa un adaptador serie-usb externo (pode mercarse ou facerse). Podería ir integrado, pero mellor rachar coa asociación: Arduino = USB+PC.
- Conector SIL-6pin para módulo USB-serie FT232R.
- Conectores para periféricos tipo IDC10 (cable plano ordenador). Permiten conexión rápida pero tamén facer montaxes permanentes.
- 3 conectores IDC10 portos micro (PORTB, PORTD 8 bits, PORTC 7 bits). NOTA: no porto B hai 2 pins que coinciden co oscilador, no porto C hai un que coincide con reset.
- Conector MOLEX-2pin con polaridade para alimentación directa 5V ou pack de baterías (3-6V).
- LED (D13) e altavoz piezoeléctrico (D10) na placa.
- Conector entrada ISP IDC6 3x2 (para programación directa do micro mediante un programador externo).
- conector saída SPI IDC6 3x2 (para conexión periféricos serie, programación).
- Placa de circuíto impreso con trazado de pistas sinxelo que pode facerse mediante insoladora ou encargala a un fabricante externo (arquivos gerber).

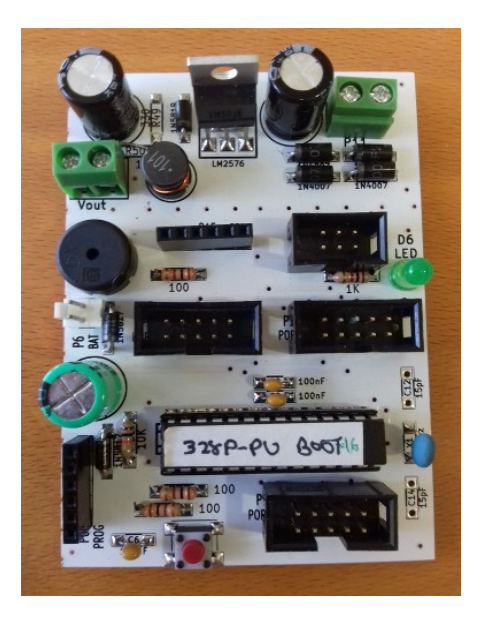

## SISTEMA ARDUINO PROVAL

## PLACAS DE PERIFÉRICOS

- 1) adaptador serie-usb con circuíto integrado FT232R
- 2) placa 4 leds e 4 pulsadores
- visualizador numérico 4 díxitos estático con rexistros de desprazamento 74595
- 4) módulo visualizador con LCD 2x16 e 4 teclas.
- 5) módulo 3 fotosensores para robótica (segueliñas)

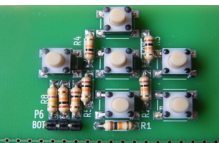

- 6) teclado analóxico 6 pulsadores
- 7) módulo control 2 motores paso a paso unipolares 4 fases con ULN2804A

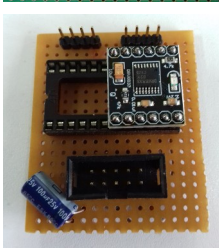

- 8) módulo control 2 motores dc/pap con DRV8833
- 9) módulo control 2 motores pap bipolares con DRV8825
- 10) módulo de expansión E/S dixitais i2c con MCP23008
- 11) módulo transmisor/receptor de radiofrecuencia 433MHz
- 12) módulo receptor de infravermellos para telemando

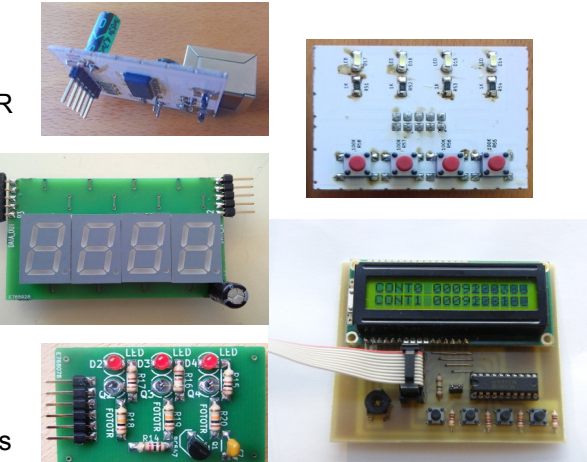

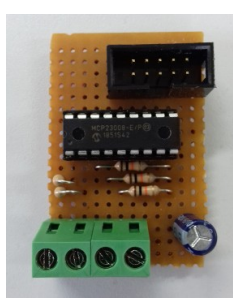

## SISTEMA ARDUINO PROVAL: ESQUEMA CIRCUÍTO MICROCONTROLADOR

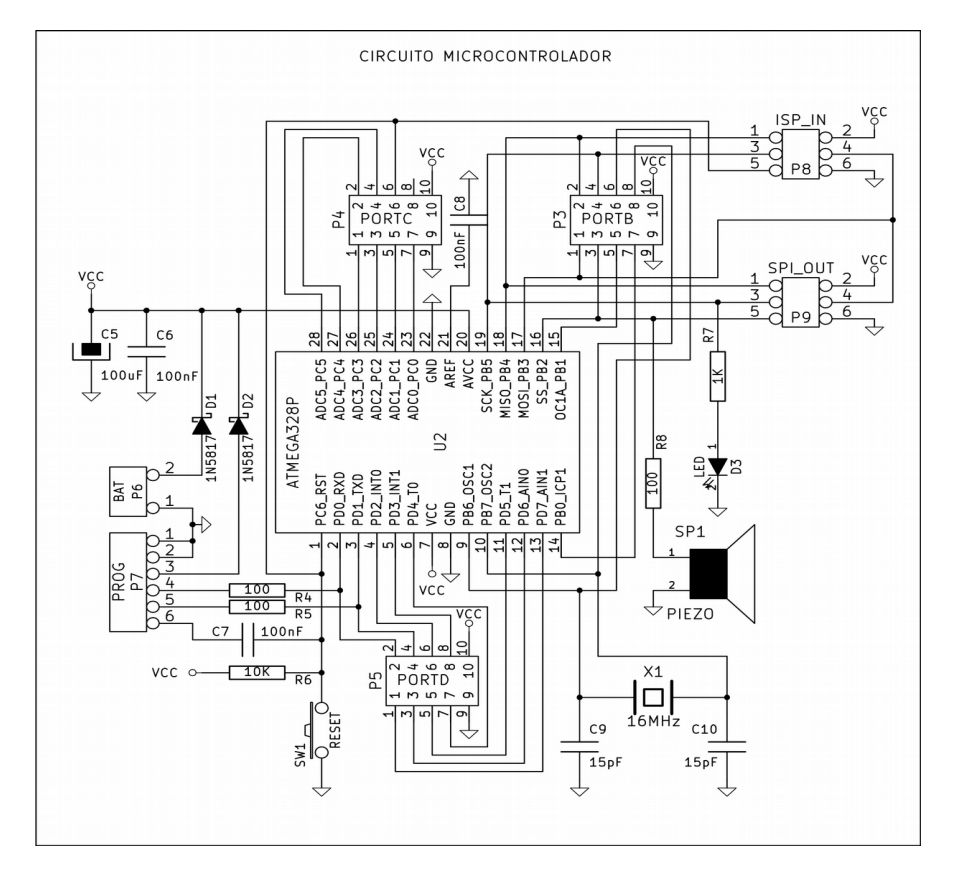

## SISTEMA ARDUINO PROVAL: ESQUEMA FONTE CONMUTADA

- A fonte de alimentación está deseñada cun regulador conmutado LM2576/2596 para reducir perdas e quecemento cando o consumo sexa elevado ou se empreguen baterías (ex. 12V) para un sistema autónomo.
- O esquema e placa da fonte son independentes do circuíto do microcontrolador, pode separarse da placa se non é necesaria ou usala para outra finalidade (prácticas).
- A entrada non ten polaridade, admite tensión alterna ou contínua. Leva unha ponte de díodos e condensador de filtro.
- O regulador é a versión axustable (LM2576-ADJ), podería usarse a versión de 5V pero isto permite adaptala para outros usos con diferente tensión de saída (3,3V, etc).

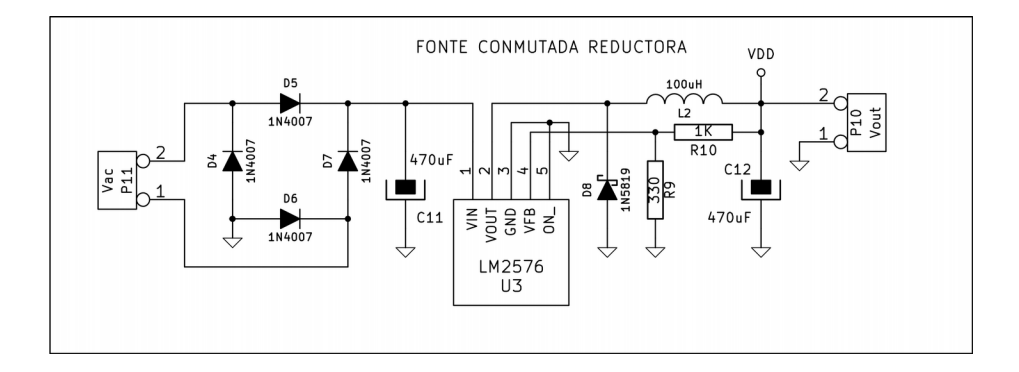

## SISTEMA ARDUINO PROVAL: ESQUEMA ADAPTADOR USB

- Baseado no circuíto integrado FT232RL (FTDI). No mercado desde 2005, supón un estándar de facto en conversores serie-usb.
- Drivers de uso libre para todos os sistemas operativos.
- Encapsulado SSOP-28. Isto supón un problema para facer unha placa propia, pero tamén é unha boa práctica de soldadura SMD (non vale queimalo, ten que funcionar!!)
- Alternativas: do mesmo fabricante o FT231X, máis simple e barato.
- Circuítos doutros fabricantes: CP2102 (Silabs), PL2303 (Prolific), CH340 (WCH).
- Se non queremos ou non podemos facer soldadura smd hai moitos módulos comerciais que usan estes circuítos e son moi económicos.

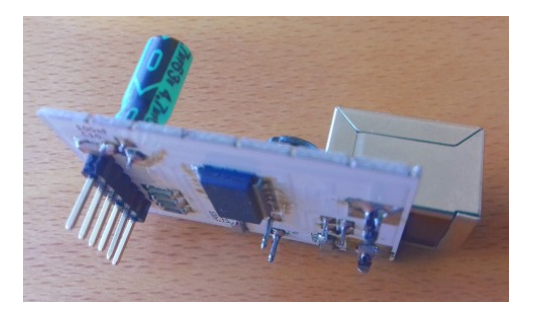

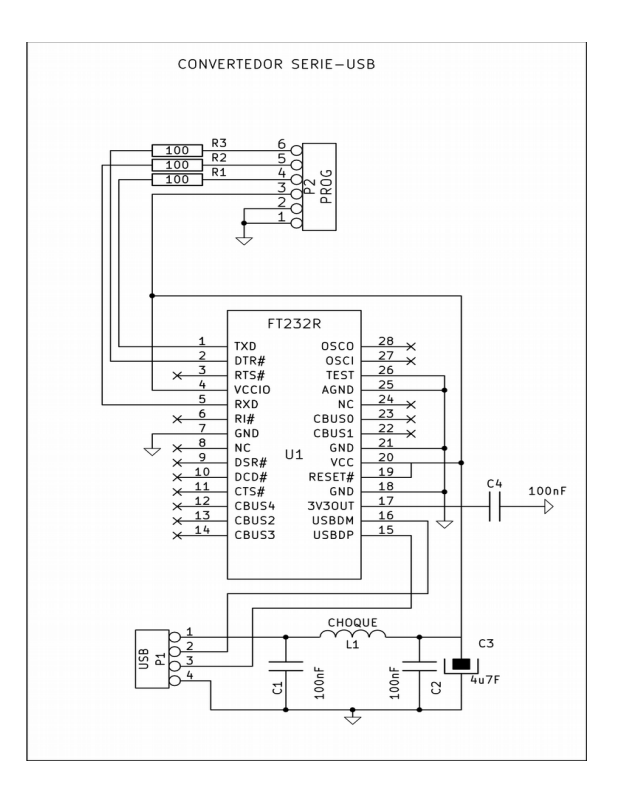

## SISTEMA ARDUINO PROVAL: PISTAS E COMPOÑENTES

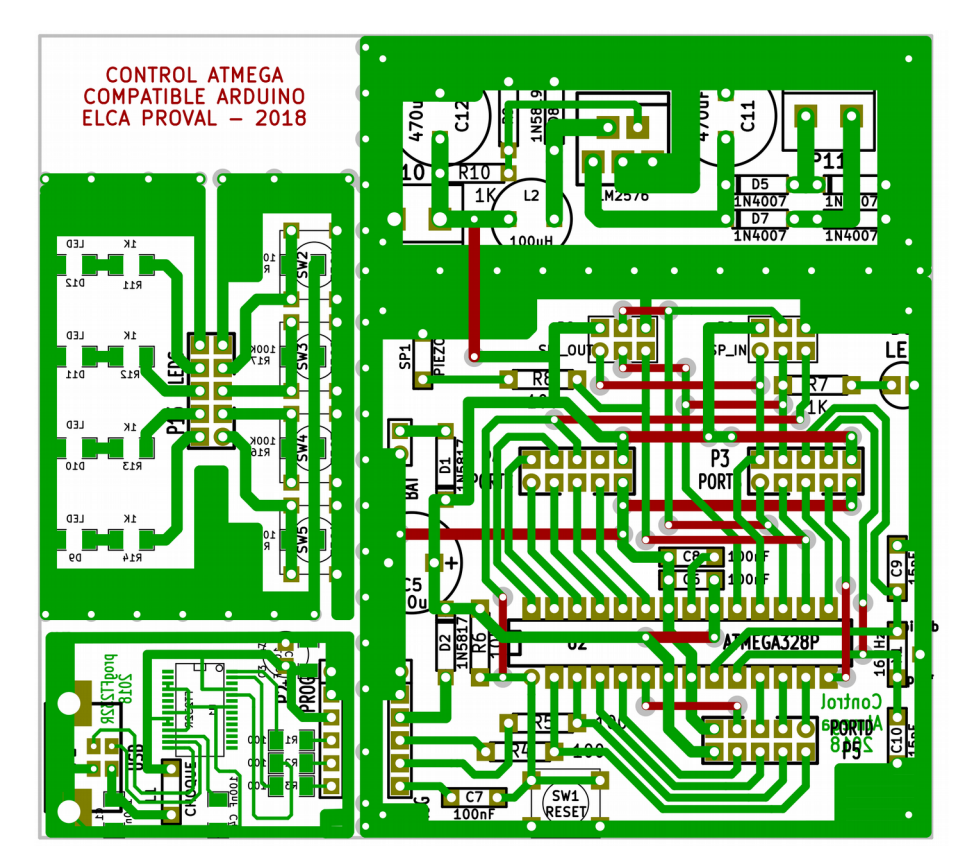

## SISTEMA ARDUINO PROVAL: CARA SUPERIOR E COMPOÑENTES

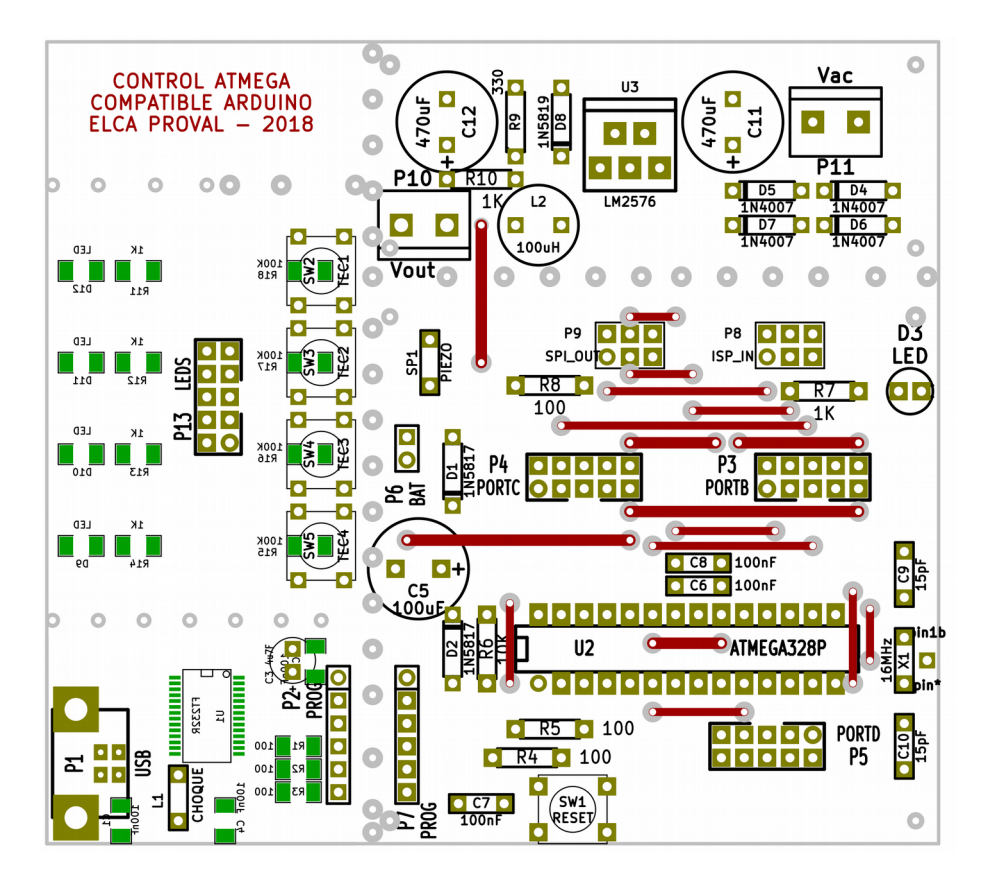

## SISTEMA ARDUINO PROVAL: TRAZADO DE PISTAS

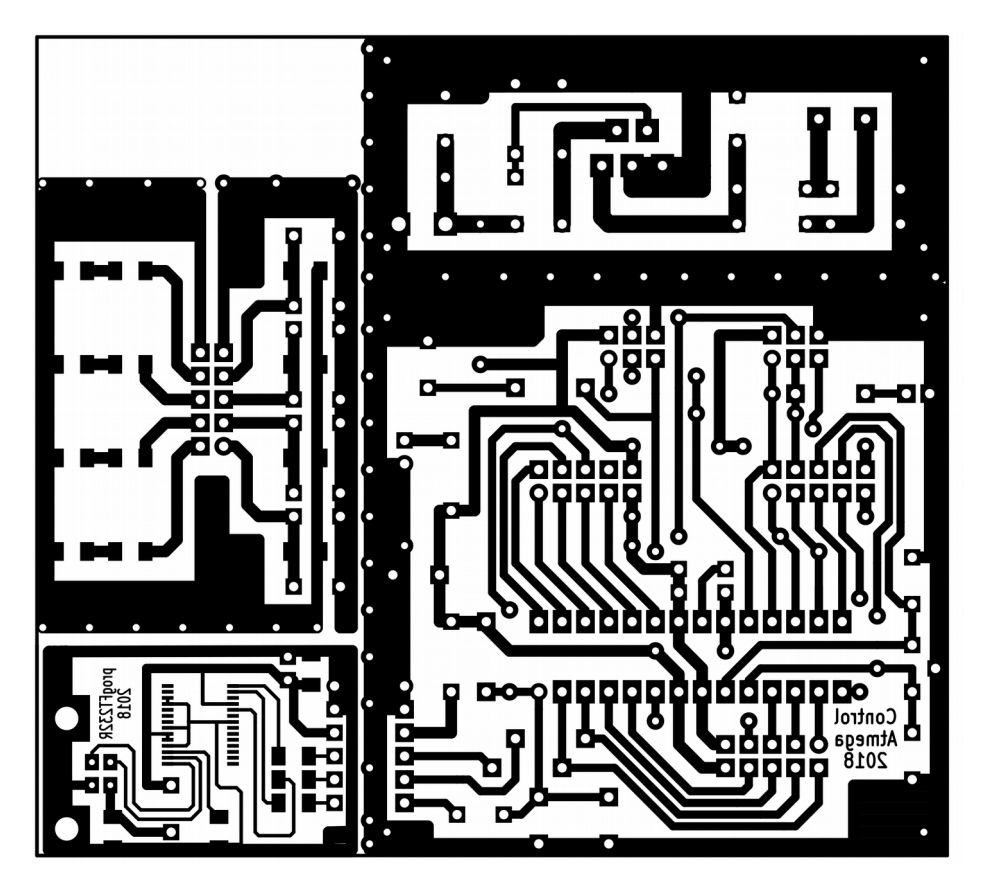

### SISTEMA ARDUINO PROVAL: CONXUNTO DE CIRCUITOS IMPRESOS

## LADO COMPOÑENTES

## LADO PISTAS

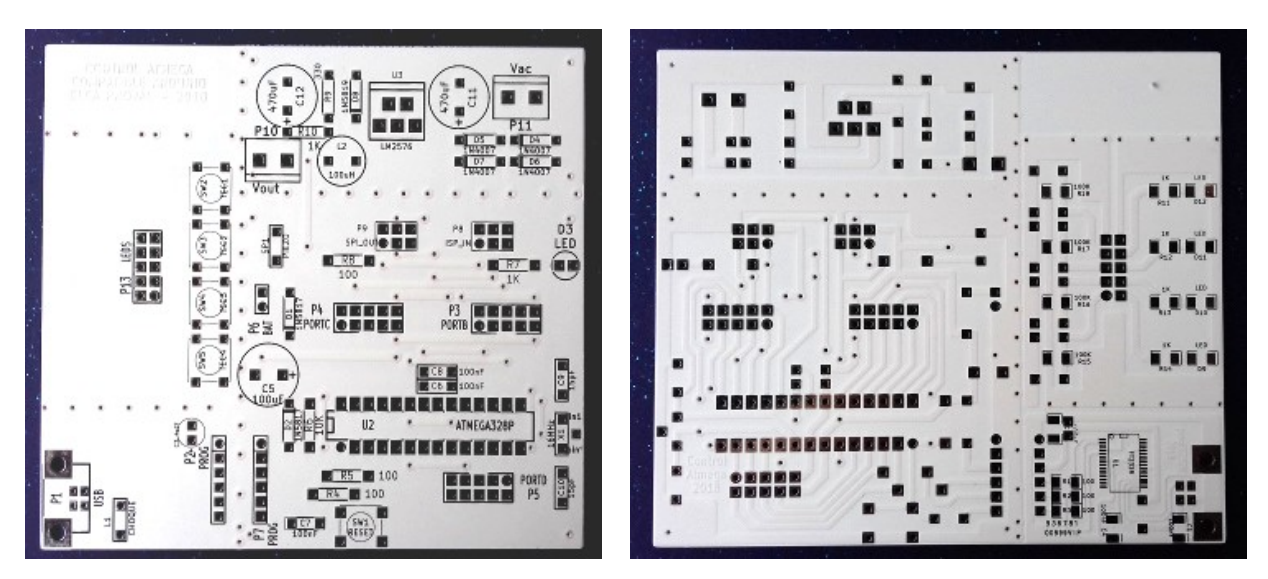

## PLACA ARDUINO PROVAL: MÓDULOS FINALIZADOS

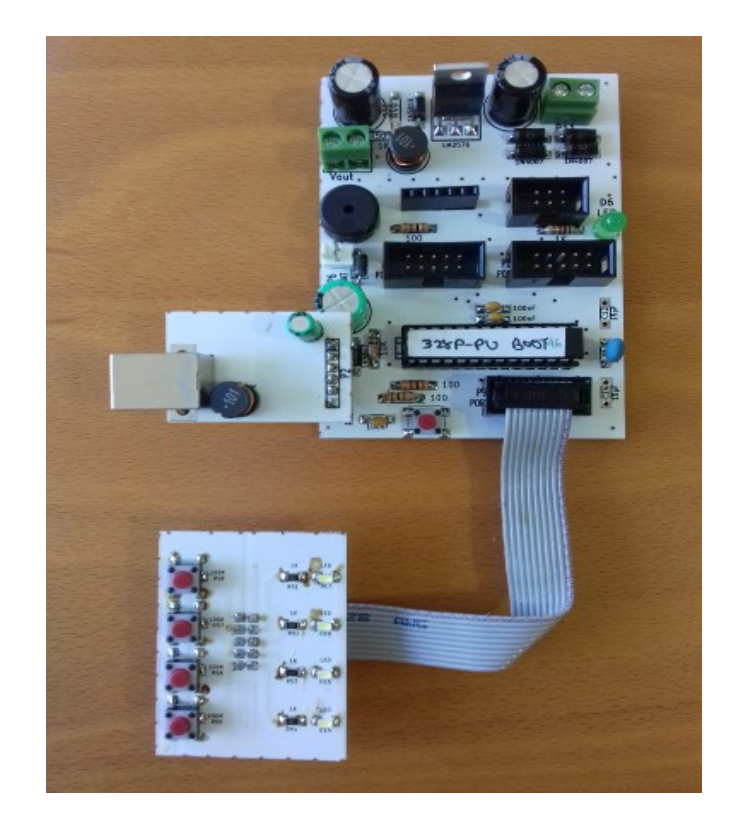

## PLACA ARDUINO PROVAL: EQUIVALENCIA CONECTORES - PINS

- "Chuleta" de equivalencia de pins Arduino que pode copiarse nos programas como comentario:

| A5  | A4  | A3  | A2   | A1   | AO  | GND   | AREF    | AVCC | D13  | D12  | D11  | D10  | D  |
|-----|-----|-----|------|------|-----|-------|---------|------|------|------|------|------|----|
| AD5 | AD4 | AD3 | AD2  | AD1  | AD0 |       |         |      | PB5  | PB4  | PB3  | PB2  | PI |
| SCL | SDA |     |      |      |     |       |         |      | SCK  | MISO | MOSI | SS   | 0  |
|     |     |     |      |      |     |       |         |      |      |      |      |      |    |
|     |     |     |      |      | P   | TMEGA | .328P-1 | PU   |      |      |      |      |    |
|     |     |     |      |      |     |       |         |      |      |      |      |      |    |
| RST | RXD | TXD | INT0 | INT1 | тO  |       |         | OSC1 | OSC2 | Τ1   | AIN0 | AIN1 | Ι  |
| PB6 | PD0 | PD1 | PD2  | PD3  | PD4 |       |         | PB6  | PB7  | PD5  | PD6  | PD7  | P  |
| A6  | D0  | D1  | D2   | D3   | D4  | VCC   | GND     |      |      | D5   | D6   | D7   |    |

## SISTEMA ARDUINO PROVAL: PLACA DE INTERFAZ CON DÍODOS LED E PULSADORES

- Esta placa é un periférico moi sinxelo e polivalente.
- Incorpora 4 díodos led smd (OSRAM DURIS E3 PLCC2) con resistencia serie de 1K tamén smd.
- Tamén leva 4 pulsadores miniatura de inserción con resistencia de 100K.
- As placas Arduino só levan un led "de serie" e ningún pulsador.
- A montaxe desta placa serve como práctica de soldadura smd (encapsulados SMD3216 = 3,2x1,6mm, PLCC2 = 3,0x1,4mm). NOTA: primeira resistencias, logo leds!!
- Este módulo serve como botoneira e visualizador para automatismos simples.
- Tamén serve para facer moitas prácticas de electrónica dixital básica (portas lóxicas, biestables, monoestables, decodificadores, etc).
- Isto permite substituír as montaxes con circuítos integrados LSI (debate: prácticas anticuadas?) e introducir a programación en Arduino mediante exemplos simples.

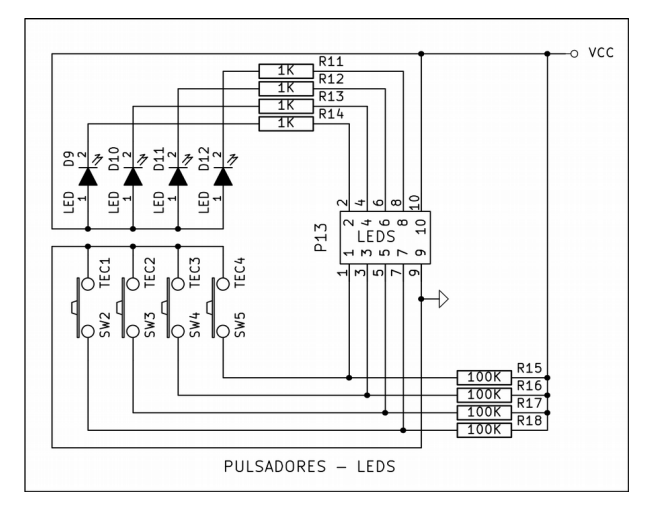

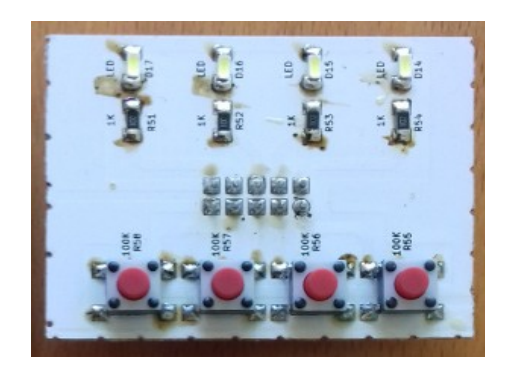

## APLICACIÓNS: CONTROL DE ENTRADAS/SAIDAS DIXITAIS

// Blink-4bits // BLINK 4BITS PORTOS // - programa que activa o led D13 e os bits D0-3 do PORTD // - Programa de manexo de bits dos portos en bloque para probar 11 // códigos decimal, binario, hexadecimal // modified 8 May 2014 by Scott Fitzgerald // - instrucións DDRx (dirección bits do porto x, 1=saida) // modificado out 2018 IES Proval // - PORTx (escritura 8 bits no porto x) \_\_\_\_\_ // - PINx (lectura 8 bits do porto x) \*/ // función de inicialización void setup() // función de inicialización void setup() { // inicializa saidas dixitais // initialize digital pin 13 as an output. pinMode(13, OUTPUT); pinMode(13, OUTPUT); pinMode(0, OUTPUT); pinMode(1, OUTPUT); //establece pins 0-3 do porto D como saídas (0=entrada, 1=saida) DDRD = 0b00001111;pinMode(2, OUTPUT); pinMode(3, OUTPUT); // PORTD = 0B00001010; //binario 3 // PORTD = 10; //decimal // función de repetición PORTD = 0X0A; //hexadecimal void loop() digitalWrite(13, HIGH); // función de repetición digitalWrite(0, HIGH); void loop() digitalWrite(1, LOW ); digitalWrite(2, HIGH); //PORTD = 0X0A; //hexadecimal digitalWrite(3, LOW); //PORTD = 10; //decimal delay(1000); //espera 1 segundo PORTD = 0B00001010; //binario digitalWrite(13, LOW ); delav(1000); digitalWrite(0, LOW); //PORTD = 0X05; //hexadecimal digitalWrite(1, HIGH); //PORTD = 5; //decimal digitalWrite(2, LOW ); PORTD = 0B00000101; //binario digitalWrite(3, HIGH); delay(1000); delay(1000); //espera 1 segundo

## APLICACIÓNS: CONTROL DE ENTRADAS/SAIDAS DIXITAIS

```
// inicializa pins do porto virtual i2c
// BLINK4BITS REMOTO A TRAVÉS DE 12C
                                                                mcp.pinMode(4, OUTPUT);
// - programa que activa o led D13 e os bits D0-3 dun porto
                                                                mcp.pinMode(5, OUTPUT);
11
                                                                mcp.pinMode(6, OUTPUT);
// modified 8 May 2014 by Scott Fitzgerald
                                                                mcp.pinMode(7, OUTPUT);
// modificado out 2018 IES Proval */
11
                                                               // the loop function runs over and over again forever
#include <Wire.h>
                                                               void loop()
#include "Adafruit MCP23008.h"
                                                               // digitalWrite(13, mcp.digitalRead(0));
// Basic pin reading and pullup test for the MCP23008 I/O
expander
                                                                digitalWrite(13, LOW); // turn the LED on (HIGH is the voltage
// public domain!
                                                              level)
// Connect pin #1 of the expander to Analog 5 (i2c clock)
                                                                //alumea os leds do porto D
// Connect pin #2 of the expander to Analog 4 (i2c data)
                                                                digitalWrite(0, HIGH);
// Connect pins #3, 4 and 5 of the expander to ground
                                                                digitalWrite(1, LOW);
(address selection)
                                                                digitalWrite(2, HIGH);
// Connect pin #6 and 18 of the expander to 5V (power and
                                                                digitalWrite(3, LOW);
reset disable)
                                                                //alumea os leds do porto virtual i2c
// Connect pin #9 of the expander to ground (common ground)
                                                                mcp.digitalWrite(4, HIGH);
// Input #0 is on pin 10 so connect a button or switch from
                                                                mcp.digitalWrite(5, LOW );
there to ground
                                                                mcp.digitalWrite(6, HIGH);
                                                                mcp.digitalWrite(7, LOW);
Adafruit MCP23008 mcp;
                                                                delav(1000);
                                                                                         // wait for a second
                                                                digitalWrite(13, HIGH); // turn the LED off by making the
// the setup function runs once when you press reset or power voltage LOW
                                                                //alumea os leds do porto D
the board
void setup()
                                                                digitalWrite(0, LOW);
                                                                digitalWrite(1, HIGH);
{
  mcp.begin();
                  // use default address 0
                                                                digitalWrite(2, LOW);
                                                                digitalWrite(3, HIGH);
// mcp.pinMode(0, INPUT);
                                                                //alumea os leds do porto virtual i2c
// mcp.pullUp(0, HIGH); // turn on a 100K pullup internally
                                                                mcp.digitalWrite(4, LOW );
                                                                mcp.digitalWrite(5, HIGH);
  // initialize digital pin 13 as an output.
                                                                mcp.digitalWrite(6, LOW );
  pinMode(13, OUTPUT);
                                                                mcp.digitalWrite(7, HIGH);
  // inicializa pins do porto D
                                                                delay(1000);
                                                                                          // wait for a second
  pinMode(0, OUTPUT);
  pinMode(1, OUTPUT);
  pinMode(2, OUTPUT);
  pinMode(3, OUTPUT);
```

## APLICACIÓNS: SIMULACIÓN DE PORTAS LÓXICAS

11 // PROGRAMA SIMULADOR DE PORTAS LÓXICAS CON ARDUINO // definición de entradas e saídas 11 pinMode(PIN A, INPUT); pinMode(PIN B, INPUT); // Este programa emprega o microcontrolador ATMEGA328P-PU con pinMode(PIN C, INPUT); encapsulado PDIP28 pinMode(PIN D, INPUT); // e un módulo de interfaz serie ttl-usb con ft232r pinMode(PIN\_S1, OUTPUT); pinMode(PIN S2, OUTPUT); // Taboa de verdade pinMode(PIN S3, OUTPUT); 11 pinMode(PIN S4, OUTPUT); 11 AB S1 digitalWrite(PIN S1,NIVEL OFF); // ----digitalWrite(PIN S2,NIVEL OFF); // FILA 0: 0 0 0 digitalWrite (PIN S3, NIVEL OFF); // FILA 1: 0 1 0 digitalWrite (PIN S4, NIVEL OFF); // FILA 2: 1 0 0 } // FILA 3: 1 1 1 () gool biov //definicións previas #define PIN A 4 boolean entrada a, entrada b, entrada c, entrada d, saida s1, #define PIN B 5 saida s2; #define PIN C 6 #define PIN D 7 // primeiro facemos a lectura das entradas: #define PIN\_S1 0 entrada a=digitalRead(PIN A); #define PIN S2 1 entrada b=digitalRead(PIN B); #define PIN\_S3 2 entrada c=digitalRead(PIN C); entrada d=digitalRead(PIN D); #define PIN S4 3 // definicións de niveis lóxicos para pulsadores e leds // LOW=activo, HIGH=inactivo // táboa de verdade #define NIVEL OFF HIGH // fila 0 if ( (entrada d==NIVEL OFF) && (entrada c==NIVEL OFF) ) #define NIVEL ON LOW #define S1 FILAO NIVEL OFF //modificar para cambiar a táboa!! saida s1=S1 FILAO; // fila 1 #define S1 FILA1 NIVEL OFF #define S1 FILA2 NIVEL OFF if ( (entrada d==NIVEL OFF) && (entrada c==NIVEL ON) ) #define S1 FILA3 NIVEL ON saida s1=S1 FILA1; // fila 2 if( (entrada d==NIVEL ON) && (entrada c==NIVEL OFF) ) saida s1=S1 FILA2; // fila 3 if ( (entrada d==NIVEL ON) && (entrada c==NIVEL ON) ) saida s1=S1 FILA3; digitalWrite(PIN S1, saida s1);

## APLICACIÓNS: MONOESTABLE

11

/\*

\*/

// PROGRAMA MONOESTABLE CON ARDUINO void setup() { // Este programa emprega o microcontrolador ATMEGA328P-PU con encapsulado PDIP28 // e un módulo de interfaz serie ttl-usb con ft232r //definicións previas #define PIN ENTRADA 5 #define PIN SAIDA 9 #define TEMPO MS 2000 1 // conexións do microcontrolador void loop() { \_\_\_\_\_ |ATMEGA328P-PU| RESET | PC6 PC5 | A5 RXD | PD0 PC4 | A4 TXD | PD1 PC3 | A3 D2 | PD2 PC2 | A2 D3 | PD3 PC1 | A1 D4 | PD4 PC0 | A0 VCC | VCC GND | GND GND | GND AREF | 100nF XTAL1 | PB6 VCC | VCC XTAL2 | PB7 PB5 | D13 D5 | PD5 PB4 | D12 D6 | PD6 PB3 | D11 D7 | PD7 PB2 | D10 D8 | PB0 PB1 | D9 \_\_\_\_\_ ٦

#### \_\_\_\_\_

boolean entrada anterior;

// put your setup code here, to run once: // definición de entradas e saídas pinMode(PIN ENTRADA, INPUT); pinMode(PIN SAIDA, OUTPUT);

```
digitalWrite(PIN SAIDA,LOW); //saída desactivada
entrada anterior=LOW; //estado inicial da entrada
```

```
// put your main code here, to run repeatedly:
```

boolean entrada actual;

// primeiro facemos a lectura das entradas: entrada actual=digitalRead(PIN ENTRADA);

```
// compara o estado actual co anterior
if( (entrada actual==HIGH) && (entrada anterior==LOW) )
 digitalWrite(PIN SAIDA, HIGH);
 delay(TEMPO MS);
 digitalWrite(PIN SAIDA,LOW);
```

//copia estado actual para o seguinte paso entrada anterior=entrada actual;

11

/\*

## APLICACIÓNS: MULTIVIBRADOR AESTABLE

// PROGRAMA MULTIVIBRADOR AESTABLE CON ARDUINO void setup() { // Este programa emprega o microcontrolador ATMEGA328P-PU con encapsulado PDIP28 // e un módulo de interfaz serie ttl-usb con ft232r //definicións previas 1 #define PIN ENTRADA 5 #define PIN SAIDA 9 #define TEMPO1 MS 100 #define TEMPO2 MS 100 void loop() { // conexións do microcontrolador -----|ATMEGA328P-PU| RESET | PC6 PC5 | A5 RXD | PD0 PC4 | A4 TXD | PD1 PC3 | A3 D2 | PD2 PC2 | A2 D3 | PD3 PC1 | A1 D4 | PD4 PC0 | A0 VCC | VCC GND | GND GND | GND AREF | 100nF XTAL1 | PB6 VCC | VCC 3 XTAL2 | PB7 PB5 | D13 D5 | PD5 PB4 | D12 } D6 | PD6 PB3 | D11 D7 | PD7 PB2 | D10 D8 | PB0 PB1 | D9 ------\*/

#### \_\_\_\_\_\_

// put your setup code here, to run once: // definición de entradas e saídas pinMode(PIN ENTRADA, INPUT); pinMode(PIN SAIDA, OUTPUT);

digitalWrite(PIN SAIDA,LOW); //saída desactivada

// put your main code here, to run repeatedly:

boolean entrada;

```
// primeiro facemos a lectura das entradas:
entrada=digitalRead(PIN ENTRADA);
// se a entrada está activa fai un ciclo de oscilación
if(entrada==HIGH)
 digitalWrite(PIN SAIDA, HIGH);
  delav(TEMPO1 MS);
 digitalWrite (PIN SAIDA, LOW);
  delay(TEMPO2 MS);
```

## APLICACIÓNS: DIAPASÓN 4 NOTAS PARA VIOLÍN

```
// bucle do programa principal
// DIAPASÓN 4 NOTAS PARA VIOLÍN
                                                                  // variables globais
11
                                                                  int tecla, tecla1, tecla2, tecla3, tecla4;
// - frecuencias violín: sol3=196.0Hz, re4=293.7Hz, la4=440Hz,
mi5=659.3Hz
                                                                  void loop()
                                                                    delay(200); //retardo entre lecturas
                                                                    tecla1=digitalRead(TECLA1);
// definicións de constantes do programa
#define TECLA1 4 //pin da tecla 1 (esquerda)
                                                                    tecla2=digitalRead(TECLA2);
#define TECLA2 5 //pin da tecla 2
                                                                   tecla3=digitalRead(TECLA3);
#define TECLA3 6 //pin da tecla 3
                                                                    tecla4=digitalRead(TECLA4);
#define TECLA4 7 //pin da tecla 4 (dereita)
#define LED1 3 //pin do led 1 (esquerda)
                                                                    // tecla1 pulsada: activa frecuencia 1
#define LED2 2 //pin do led 2
                                                                    tecla=0; //valor de tecla pulsada (0=non, 1-2-3-4 número de
#define LED3 1 //pin do led 3
                                                                  tecla)
#define LED4 0 //pin do led 4 (dereita)
                                                                  if(tecla1==LOW) tecla=1;
#define FRECUENCIA1 196 //frecuencia SOL3 196.0Hz
                                                                  if(tecla2==LOW) tecla=2;
#define FRECUENCIA2 294 //frecuencia RE4 293.7Hz
                                                                  if(tecla3==LOW) tecla=3;
#define FRECUENCIA3 440 //frecuencia LA4 440.0Hz
                                                                   if(tecla4==LOW) tecla=4;
#define FRECUENCIA4 659 //frecuencia MI5 659.3Hz
#define SPEAKER 10 //pin do altavoz
                                                                    switch(tecla)
#define LED PLACA 13 //pin do led integrado na placa
                                                                      case 0: noTone (SPEAKER); //desactiva tono
// código de inicialización de parámetros
                                                                               digitalWrite(LED1,HIGH); //desactiva leds
void setup()
                                                                               digitalWrite(LED2,HIGH);
                                                                              digitalWrite(LED3,HIGH);
  //define pins de teclas como entradas
                                                                              digitalWrite(LED4, HIGH);
 pinMode (TECLA1, INPUT);
                                                                              break;
  pinMode (TECLA2, INPUT);
                                                                      case 1: digitalWrite(LED1,LOW); //activa led
                                                                               tone (SPEAKER, FRECUENCIA1); //activa tono
  pinMode (TECLA3, INPUT);
 pinMode (TECLA4, INPUT);
                                                                              break;
  //define pins de leds como saídas
                                                                      case 2: digitalWrite(LED2,LOW); //activa led
 pinMode (LED1, OUTPUT);
                                                                              tone (SPEAKER, FRECUENCIA2); //activa tono
 pinMode (LED2, OUTPUT);
                                                                              break:
                                                                      case 3: digitalWrite(LED3,LOW); //activa led
 pinMode (LED3, OUTPUT);
 pinMode (LED4, OUTPUT);
                                                                              tone (SPEAKER, FRECUENCIA3); //activa tono
  //desactiva leds
                                                                              break:
 digitalWrite(LED1,HIGH);
                                                                      case 4: digitalWrite(LED4,LOW); //activa led
 digitalWrite(LED2,HIGH);
                                                                               tone (SPEAKER, FRECUENCIA4); //activa tono
 digitalWrite(LED3,HIGH);
                                                                              break;
 digitalWrite(LED4,HIGH);
                                                                    } // fin do switch
3
                                                                  } //fin do programa
```

## APLICACIÓNS: BIESTABLE R-S

11

11

/\*

\*/

// PROGRAMA BIESTABLE R-S CON ARDUINO void setup() { // Este programa emprega o microcontrolador ATMEGA328P-PU con // put your setup code here, to run once: encapsulado PDIP28 // e un módulo de interfaz serie ttl-usb con ft232r //definicións previas #define PIN SET 5 #define PIN RESET 6 #define PIN 0 9 saida q =LOW; #define PIN QN 10 saida gn=HIGH; // conexións do microcontrolador } \_\_\_\_\_ |ATMEGA328P-PU| RESET | PC6 PC5 | A5 RXD | PD0 PC4 | A4 void loop() { TXD | PD1 PC3 | A3 D2 | PD2 PC2 | A2 D3 | PD3 PC1 | A1 D4 | PD4 PC0 | A0 VCC | VCC GND | GND GND | GND AREF | 100nF XTAL1 | PB6 VCC | VCC XTAL2 | PB7 PB5 | D13 D5 | PD5 PB4 | D12 D6 | PD6 PB3 | D11 D7 | PD7 PB2 | D10 D8 | PB0 PB1 | D9 \_\_\_\_\_ -}

#### \_\_\_\_\_\_

boolean entrada set, entrada reset, saida q, saida qn;

// definición de entradas e saídas pinMode(PIN SET, INPUT); pinMode(PIN RESET, INPUT); pinMode(PIN\_O, OUTPUT); pinMode(PIN ON, OUTPUT);

digitalWrite(PIN Q ,saida q ); //saída desactivada digitalWrite(PIN QN, saida qn); //saída inversa activa

#### 

// put your main code here, to run repeatedly:

// primeiro facemos a lectura das entradas: entrada set = digitalRead(PIN SET ); entrada reset = digitalRead(PIN RESET);

// se a entrada set está alta activa O e desactiva ON if(entrada set==HIGH) { saida q=HIGH; saida\_qn=LOW; }

// se a entrada reset está alta activa O e desactiva ON if(entrada reset==HIGH) { saida q=LOW; saida qn=HIGH; }

// transfire os valores das variables ós pins de saída digitalWrite(PIN Q ,saida q ); digitalWrite(PIN\_QN, saida qn);

## APLICACIÓNS: CONTADOR BINARIO/DECIMAL 4 BITS

#define PIN CLK 5
#define PIN\_RESET 6
#define PIN\_Q0 9
#define PIN\_Q1 10
#define PIN\_Q2 11
#define PIN\_Q3 12

\*/

#define MAX\_CONTADOR 9 //valor máximo de conta: 9 para decimal, 15 para binario

/\* conexións do díxito (SA56) e decodificador (7447)

| g f AC a b                | VCC f                          | gabco                          | d e                                |
|---------------------------|--------------------------------|--------------------------------|------------------------------------|
| 10 9 8 7 6                | 16 15 1                        | 4 13 12 11 10                  | 09                                 |
|                           | 1 1                            |                                | I I -                              |
|                           |                                |                                |                                    |
| XXXXXXX                   | 1                              |                                | 1                                  |
| X X                       | 1                              |                                | - I                                |
| X X                       | 1                              |                                | - I                                |
| XXXXXXX                   | 1                              | 7447                           | - I                                |
| X X                       | 1                              |                                |                                    |
|                           |                                |                                |                                    |
| X X                       | - i                            |                                | i i                                |
|                           | i                              |                                |                                    |
|                           | <br> <br>                      |                                | ¦                                  |
|                           | i<br>                          |                                |                                    |
| X X X  <br>  XXXXXX  <br> | <br> <br> <br>   <br>1 2       |                                | <br> <br> <br>   <br>7 8           |
| X X  <br>  XXXXXXX  <br>  | <br> <br>   <br>1 2<br>A1 A2 L | <br>3 4 5 6 7<br>T BI RBI A3 4 | <br> <br> <br>   <br>7 8<br>A0 GND |

// define variables globais de entradas e saidas boolean entrada\_clk\_anterior, entrada\_clk\_actual, entrada\_reset; boolean saida\_q0, saida\_q1, saida\_q2, saida\_q3; unsigned char contador; void setup() {
 // put your setup code here, to run once:
 // definición de entradas e saídas
 pinMode(PIN\_ECK, INPUT);
 pinMode(PIN\_ECK, INPUT);
 pinMode(PIN\_EO, OUTPUT);
 pinMode(PIN\_EO, OUTPUT);

pinMode (PIN Q2, OUTPUT);

pinMode(PIN Q3, OUTPUT);

entrada clk anterior = digitalRead(PIN CLK);

contador=0;

saida\_q0=bitRead(contador,0); saida\_q2=bitRead(contador,1); saida\_q2=bitRead(contador,2); saida\_q3=bitRead(contador,3); digitalWrite(PIN\_Q0,saida\_q0); digitalWrite(PIN\_Q2,saida\_q2); digitalWrite(PIN\_Q2,saida\_q3);

#### ......

void loop() {
 // put your main code here, to run repeatedly:

// primeiro facemos a lectura das entradas: entrada\_clk\_actual = digitalRead(PIN\_CLK); entrada reset = digitalRead(PIN\_RESET);

// compara o estado actual co anterior, se hai cambio avanza o contador if( (entrada\_clk\_actual==HIGH) && (entrada\_clk\_anterior==LOW) ) ( contador++;

if (contador==MAX\_CONTADOR+1) contador=0;

// se a entrada reset está alta reinicia a conta
if(entrada reset==HIGH) { contador=0; }

// transfire os valores das variables ós pins de saida saida q0=bitRead(contador,0); saida\_q2=bitRead(contador,1); saida\_q2=bitRead(contador,2); saida\_q3=bitRead(contador,3); digitalWrite(PIN\_Q0,saida\_q0); digitalWrite(PIN\_Q2,saida\_q2); digitalWrite(PIN\_Q2,saida\_q2);

```
//copia estado actual para o seguinte paso
entrada_clk_anterior=entrada_clk_actual;
```

## SISTEMA ARDUINO PROVAL: VISUALIZADOR 7 SEGMENTOS CON REXISTROS 595

- Este visualizador está formado por díxitos led de 7 segmentos controlados por rexistros de desprazamento serie-paralelo 74595. Cada rexistro controla un único díxito de forma estática.
- Os datos procedentes do microcontrolador chegan en formato serie mediante dúas liñas (clock/data) e recorren todos os rexistros. É posible interconectar máis de un módulo para facer visualizadores ampliados.
- Pode controlarse a corrente de saída mediante unha liña OE que se aplica a tódolos rexistros.
- O consumo pode ser elevado, hai que prestar atención ó cableado e
   alimentación

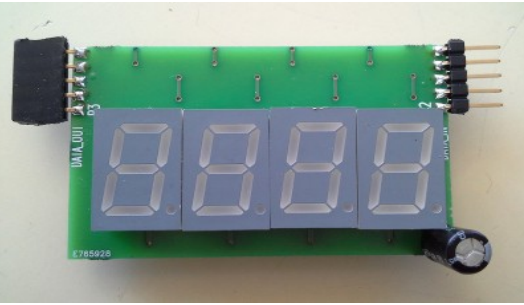

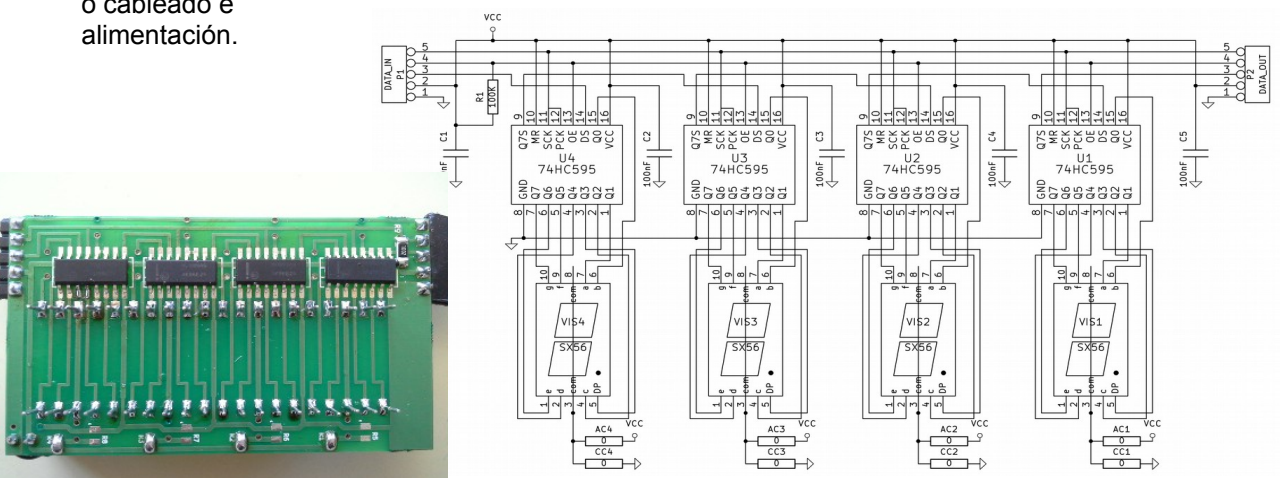

## SISTEMA ARDUINO PROVAL: VISUALIZADOR LCD 2X16 CON PULSADORES

- Esta placa ten un visualizador lcd de 2 liñas e 16 caracteres con control HD44780 e 4 pulsadores conectados ás liñas de datos mediante un rexistro 74573.
- Está pensada como interfaz de usuario para visualización de datos e control de menús ou parámetros en sistemas máis complexos.
- O control da placa só precisa 8 liñas de datos=un único porto.
- Compatible coa biblioteca de Arduino *"LiquidCrystal"*. Tamén pode usarse un adaptador i2c para conexión serie.

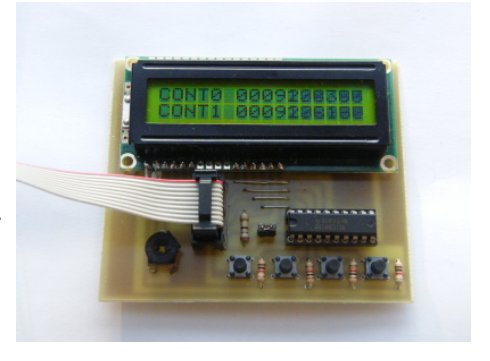

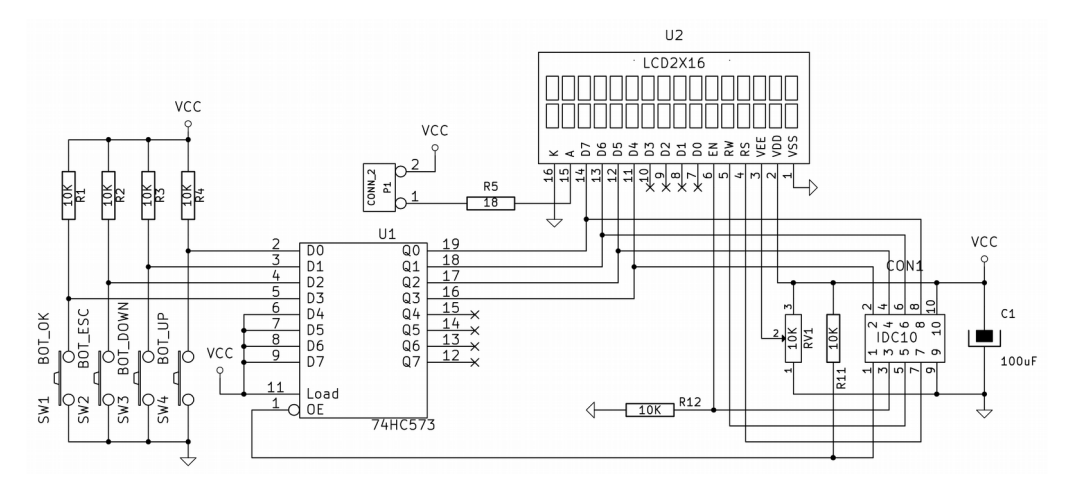

## APLICACIÓNS: VISUALIZADOR LCD 2x16

- Este exemplo emprega a biblioteca "LiquidCrystal" para controlar un visualizador Icd de 2 filas x 16 caracteres con controlador compatible HD44780

// LiquidCrystal Library - Hello World // Demonstrates the use a 16x2 LCD display. The LiquidCrystal // library works with all LCD displays that are compatible with the // Hitachi HD44780 driver. There are many of them out there, and you // can usually tell them by the 16-pin interface. // This sketch prints "Hello World!" to the LCD // and shows the time. // Library originally added 18 Apr 2008 by David A. Mellis // library modified 5 Jul 2009 by Limor Fried (http://www.ladyada.net) // example added 9 Jul 2009 by Tom Igoe // modified 22 Nov 2010 by Tom Igoe // This example code is in the public domain. // http://www.arduino.cc/en/Tutorial/LiquidCrystal // include the library code: #include <LiquidCrystal.h> // initialize the library with the numbers of the interface pins // LiquidCrystal(rs, rw, en, d4, d5, d6, d7) LiquidCrystal lcd(4, 5, 6, 0, 1, 2, 3); void setup() pinMode(7,OUTPUT); digitalWrite(7, HIGH); // set up the LCD's number of columns and rows: lcd.begin(16, 2); // Print a message to the LCD. lcd.print("hello, world!"); } void loop() { // set the cursor to column 0, line 1 // (note: line 1 is the second row, since counting begins with 0): lcd.setCursor(0, 1); // print the number of seconds since reset: lcd.print(millis() / 1000);

## SISTEMA ARDUINO PROVAL: MÓDULO CONTROL DE MOTORES CON DRV8833

- O circuíto DRV8833 é unha doble ponte H con transistores mosfet con capacidade para controlar un motor paso a paso bipolar ou dous motores de corrente contínua.
- A tensión de alimentación dos motores pode variar entre 2,7 e 10,8V polo que pode funcionar con diferentes tipos de fontes e baterías.
- Un único módulo conectado a un microcontrolador abonda para facer un pequeno robot con capacidade de desprazamento bidireccional e xiro.
- O control pode facerse mediante as funcións PWM de Arduino (*analogWrite*) ou as bibliotecas de motores paso a paso.

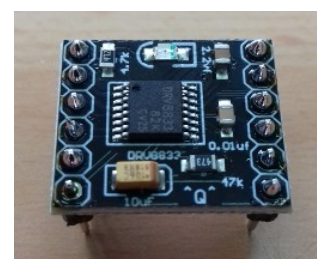

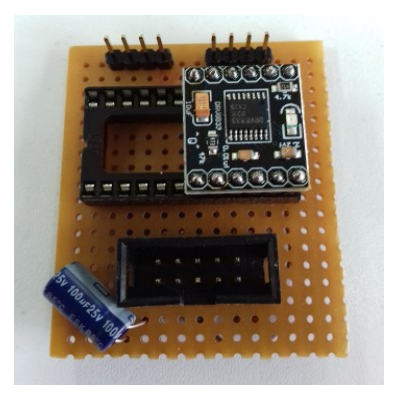

## SISTEMA ARDUINO PROVAL: MÓDULO EXPANSIÓN E/S DIXITAIS I2C CON MCP23008

- O microcontrolador Atmega328p dispón de 23 conexións dixitais repartidas en 3 portos que poden ser insuficientes para moitas aplicacións.
- Existen no mercado diferentes circuitos integrados que crean portos dixitais adicionais que se poden manexar a través do bus I2C (A4 e A5 no atmega328). Exemplos: PCF8574 (Philips) e MCP23008 (Microchip).
- Para este módulo usamos os modelos de Microchip porque son máis recentes e existen máis opcións (8/16 bits, bus I2C ou SPI). Deles escollemos o MCP23008 (I2C, 8 bits).
- Para a programación existen bibliotecas de Arduino como ésta de Adafruit que permiten usar os pins de xeito similar ós do microcontrolador: <u>https://github.com/adafruit/Adafruit-MCP23008-library</u>

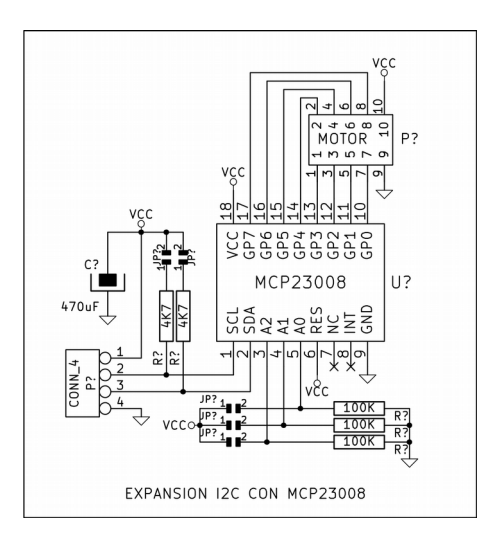

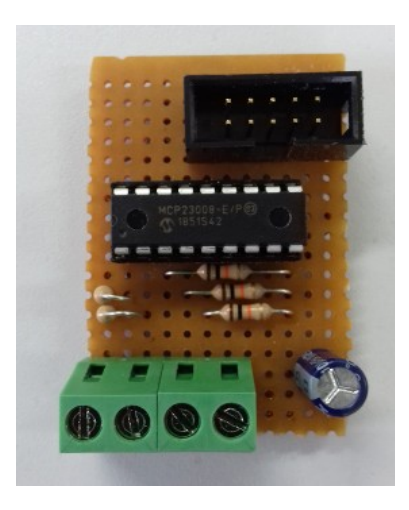

## SISTEMA ARDUINO PROVAL: PERIFÉRICOS ROBÓTICA

- 1) Teclado analóxico con 6 pulsadores
- 2) Sensor reflectivo triple con led visibles/infravermellos e fototransistores
- 3) Control doble motor paso a paso unipolar con ULN2804

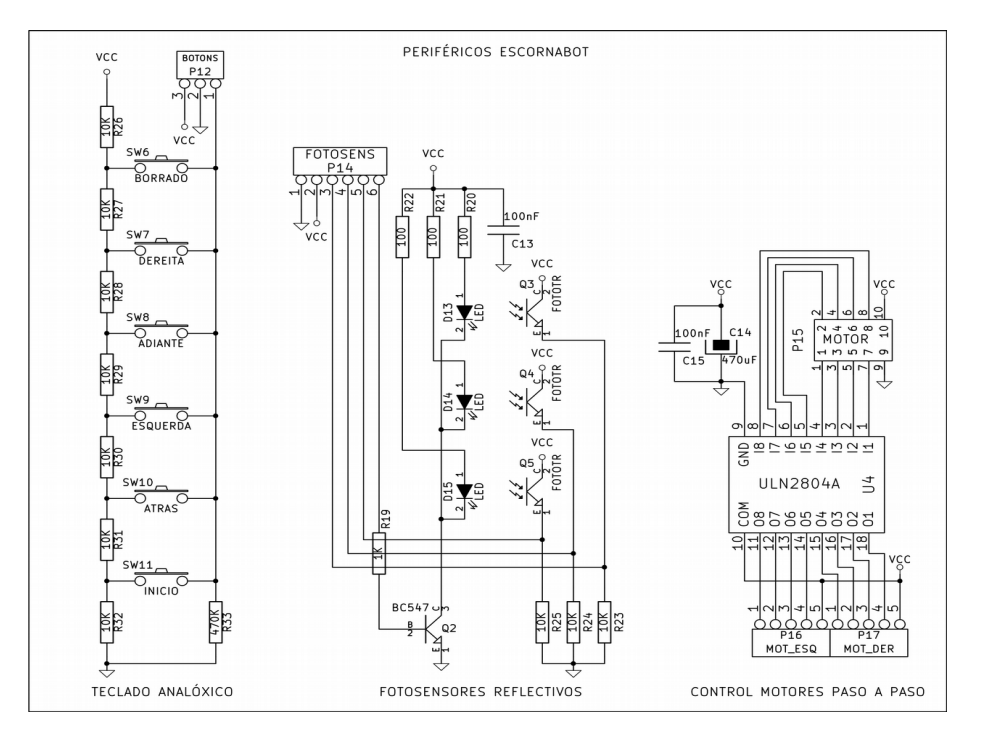

## SISTEMA ARDUINO PROVAL: PERIFÉRICOS ROBÓTICA

- O módulo de 3 fotosensores permite facer programas de seguemento de liñas ou detección de obstáculos.
- Hai moitos sensores que se poden usar, como o TCRT5000 (infravermello), CNY70 ou QRD1114. Moitos destes sensores teñen saída dixital polo que só poden diferenciar se a luz detectada é superior ou inferior a un valor prefixado (umbral).
- Optamos por usar un diodo led e fototransistor separados, isto da máis posibilidades á hora de escoller os compoñentes e tamén se pode modificar a súa posición na placa, orientación (por exemplo para incrementar a distancia de detección). A lectura é analóxica para facer poder facer algoritmos máis precisos e calibración de valores de referencia.
- Os leds e fototransistores poden ser visibles (SFH-309-5/6 + Vishay TLHA44R1S2) ou infravermellos (SFH310-FA-2/3 + Kingbright L-34F3BT).

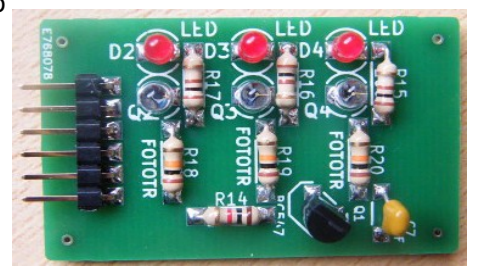

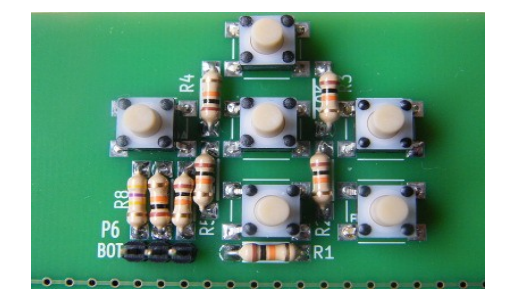

- O módulo de teclado analóxico está formado por un divisor de tensión con pulsadores conectados a unha saída común.
- A saída leva unha resistencia a masa para definir o nivel cando non hai ningún pulsador activado.

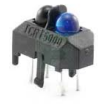

#### 10 Maio, IES Politécnico, Vigo

## APLICACIÓNS: CONTROL DE MOTOR PASO A PASO UNIPOLAR

// selecciona patrón de bits de saída en función da variable switch(valor) // PROGRAMA CONTROL DE MOTOR PASO A PASO UNIPOLAR CON ARDUINO { case 0: posicion=B00000001; break; case 1: posicion=B00000011; break; case 2: posicion=B00000010; break; // Este programa emprega o microcontrolador ATMEGA328P-PU (PDIP28) case 3: posicion=B00000110; break; // e un módulo de interfaz serie ttl-usb con ft232r case 4: posicion=B00000100; break; case 5: posicion=B00001100; break; //definicións previas case 6: posicion=B00001000; break; #define PIN AV 5 case 7: posicion=B00001001; break; #define PIN RET 6 default: posicion=B00000000; break; } #define PIN 00 9 #define PIN Q1 10 saida g0=bitRead(posicion,0); #define PIN Q2 11 saida gl=bitRead(posicion,1); #define PIN Q3 12 saida q2=bitRead (posicion, 2); saida g3=bitRead(posicion,3); #define MAX CONTADOR 7 #define RETARDO MS 10 digitalWrite(PIN Q0, saida q0); digitalWrite(PIN Q1, saida q1); digitalWrite(PIN Q2, saida q2); // define variables globais de entradas e saidas digitalWrite(PIN Q3, saida q3); boolean entrada avance, entrada retroceso; boolean saida q0, saida q1, saida q2, saida q3; unsigned char contador; void loop() { void setup() { // put your main code here, to run repeatedly: // put your setup code here, to run once: // definición de entradas e saídas // primeiro facemos a lectura das entradas: pinMode(PIN AV, INPUT); entrada avance = digitalRead(PIN AV); pinMode(PIN RET, INPUT); entrada retroceso = digitalRead(PIN RET); pinMode(PIN Q0, OUTPUT); pinMode(PIN Q1, OUTPUT); // se está activa algunha entrada actualiza estado pinMode(PIN Q2, OUTPUT); if ( (entrada avance==HIGH) || (entrada retroceso==HIGH) ) pinMode(PIN Q3, OUTPUT); // se a entrada avance está activa incrementa cíclicamente o contador contador=0; if(entrada avance==HIGH) // despraza o motor á posición indicada { contador++; if (contador>MAX CONTADOR) contador=0; motor paso(contador); delay(RETARDO MS); } // se a entrada retroceso está activa decrementa cíclicamente o contador if(entrada retroceso==HIGH) void motor paso(unsigned char valor) { contador --; if(contador>MAX CONTADOR) contador=MAX CONTADOR; unsigned char posicion; delay(RETARDO MS); } posicion=0; // despraza o motor á posición indicada motor paso(contador); else motor paso(MAX CONTADOR+1); //saida 0

## EXEMPLO DE APLICACIÓN: MANDO A DISTANCIA RF 433MHZ

- Este exemplo consiste na montaxe dun transmisor de radiofrecuencia compatible con receptores comerciais de código fixo.
- A placa é totalmente minimalista, só leva o microcontrolador, pila, módulo de radiofrecuencia e un pulsador.
- O microcontrolador está programado usando o oscilador interno de 8MHz, polo que non é preciso engadir cristal nin resonador.
- Usa a biblioteca de Arduino "RCSwitch". Esta biblioteca inclúe os métodos de transmisións máis empregados en telemandos de código fixo, só hai que escoller o dato que se quere transmitir e envialo.
- Pode facerse tamén a placa receptora completa ou conectar o circuito receptor a unha placa arduino normal.

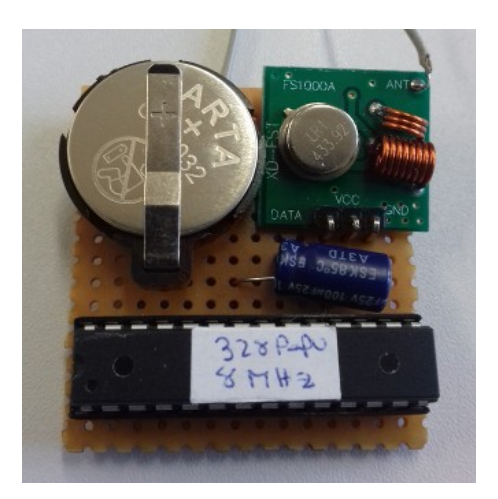

## EXEMPLO DE APLICACIÓN: MANDO A DISTANCIA RF 433MHZ

```
// TRANSMISOR RADIOFRECUENCIA CON ARDUINO
11
// https://github.com/sui77/rc-switch/
11
#include <RCSwitch.h>
RCSwitch mySwitch = RCSwitch();
void setup() {
 Serial.begin(9600);
 // Definicións do transmisor: pin 12, protocolo 1, ancho pulso 188us
 mySwitch.enableTransmit(12);
 mySwitch.setProtocol(1);
 mySwitch.setPulseLength(188);
}
void loop() {
 // Envía o código 1.000.000 (pode cambiarse)
 mySwitch.send(1000000, 24);
 delay(1000); //espera un segundo entre transmisións
}
```

## GRAVACIÓN DO BOOTLOADER NUN MICRO NOVO USANDO ARDUINO COMO PROGRAMADOR

O bootloader é un programa que está sempre no microcontrolador e se comunica co contorno arduino para transferir o código ("sketch"). Os micros mercados de fábrica non o traen e hai que instalalo. Este proceso só hai que facelo cando merquemos micros novos. Nese caso gravamos o bootloader en todos eles (leva só uns segundos) e xa quedan preparados para usar nas placas Arduino. Se non dispoñemos dun gravador específico como o AVRISP pódese usar outra placa Arduino (Nano, Uno, Duemila,...) como programador ISP.

Este procedemento se explica no tutorial: https://www.arduino.cc/en/Tutorial/ArduinoToBreadboard

## PASOS A SEGUIR

- 1) Configurar a placa Arduino como gravador ISP
  - Seleccionar en Utilidades" a placa da que dispoñamos.
  - Abrir o sketch "Arduino as ISP", compilar e cargar na placa.

|                  | Formateado Automático                | Ctoly T      |         |
|------------------|--------------------------------------|--------------|---------|
|                  | Formateauo Automatico                | Cult         |         |
| h line 1/2       | Arquivar Sketch                      |              |         |
| DIINK2           | Amañar Codificación e Recargar       |              |         |
| e                | Monitor o porto serie                | Ctrl+Shift+M |         |
| Blink            | ,                                    |              |         |
| Turns on an LED  | Placa: "Arduino Pro or Pro Mini"     |              | atedly. |
|                  | Procesador: "ATmega328 (5V, 16 MHz)" |              | •       |
| Most Arduinos ha | Parts "COM21"                        |              | nd      |
| Leonardo, it is  | Port: COMSI                          |              | t       |
| pin the on-board | Programador: "Arduino as ISP"        |              | k       |
| the documentatio | riogramadon Pradino as isp           |              |         |
|                  | Gravar o cargador de inicio          |              |         |

modified 8 May 2014 by Scott Fitzgerald

- 2) Configurar o tipo de Bootloader e modo de transferencia
  - Seleccionar tipo de programador "Arduino as ISP".
  - Seleccionar o tipo de placa que se usa como gravador (por exemplo, Arduino Nano, Pro-Mini).
  - Seleccionar o micro que queremos gravar (Atmega328p, 5V, 16MHz).
     MOI IMPORTANTE: Seleccionar o micro correcto, o bootloader é distinto para cada tipo de micro!!!
  - Seleccionar o porto serie no que estea instalado o adaptador (COMxx). Isto só se fai nas placas que non teñan conexión usb directa (como Pro-Mini).

## GRAVACIÓN DO BOOTLOADER NUN MICRO NOVO USANDO ARDUINO COMO PROGRAMADOR

3) Facer a seguinte montaxe nunha placa de probas ou similar. Se necesita un cristal de cuarzo con condensadores, unha resistencia e fío ríxido. Pode montarse tamén o led de control na pata 19 do micro (D13) para verificar a carga, xa que está conectado a unha das liñas de comunicacións.

| Conexións:    | ARDUINO | ATMEGA328P-PU |
|---------------|---------|---------------|
| SS            | D10     | 1 (RESET)     |
| MOSI          | D11     | 17 (MOSI)     |
| MISO          | D12     | 18 (MISO)     |
| SCK           | D13     | 19 (SCK)      |
| cristal 16MHz |         | 9,10          |
| +5V           |         | 7, 20         |
| GND           |         | 8, 22         |
|               |         |               |

4) Unha vez conectado todo, no menú "Utilidades" seleccionar "Gravar cargador de inicio" e esperar a que remate (son uns poucos segundos).

5) Se temos que gravar máis micros, se quita da placa o actual e se repite o proceso tantas veces como sexa necesario (non hai que volver a configurar nada).

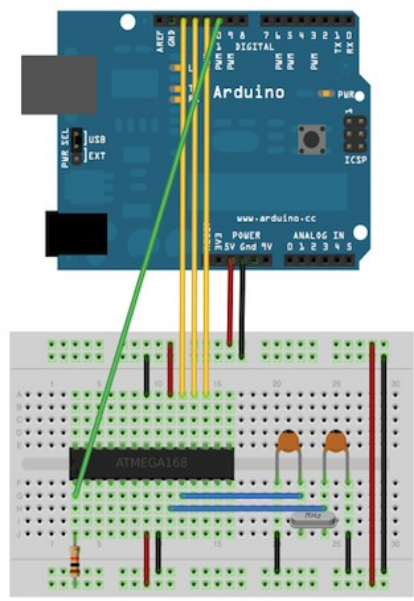

## GRAVACIÓN DO BOOTLOADER NUN MICRO NOVO USANDO ARDUINO COMO PROGRAMADOR

6) Se temos un micro con bootloader pódese facer unha montaxe en placa de prototipos cos dous micros, un deles actúa como programador e está conectado ó interfaz serieusb. Cada micro leva o seu propio oscilador ou resonador cerámico.

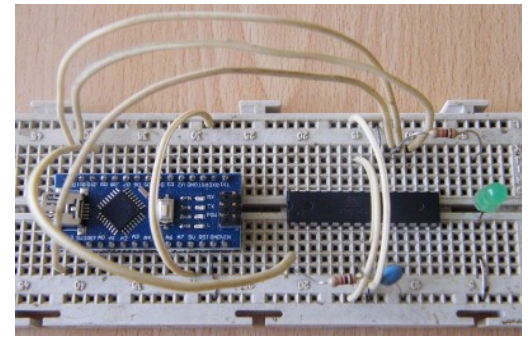

Gravación de bootloader con Arduino Nano

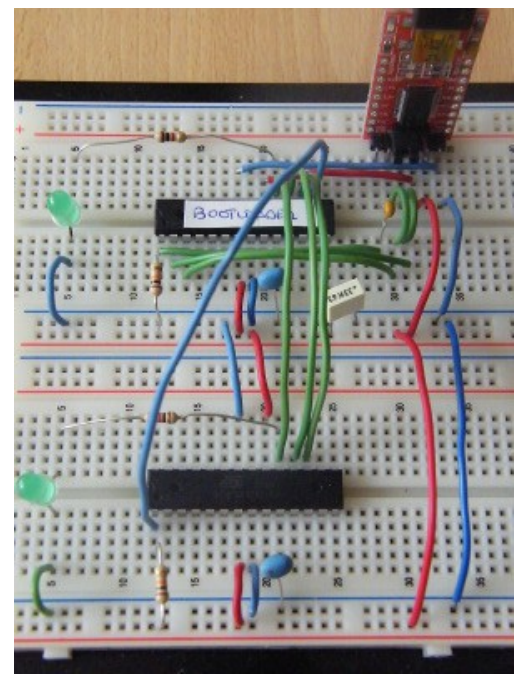

Gravación con dous micros en breadboard

## GRAVACIÓN DUN PROGRAMA ("SKETCH") NUN MICRO CON BOOTLOADER E ADAPTADOR USB

Se a placa xa está conectada ó ordenador cun adaptador serie-usb e o micro ten o *bootloader* de Arduino o proceso é o mesmo que con calquera placa de Arduino.

Para conectar a placa e o adaptador usamos a mesma configuración que no Arduino Pro-Mini. Esta placa leva un conector de comunicacións de 6 patas que se conectan ó adaptador usb.

PROCESO DE GRAVACIÓN Seleccionar placa Arduino Pro-Mini (sen conexión usb directa). Seleccionar o tipo de micro (Atmega328P, 5V, 16MHz) Seleccionar o porto serie no que estea instalado o adaptador (COMxx).

Unha vez axustados estes parámetros, xa pode compilarse e transferir calquera sketch usando a opción normal (Menú "Sketch", opción "Cargar").

DIAGRAMA DE CONEXIÓNS (ARDUINO PRO-MINI)

- Se queremos gravar unha placa Arduino Pro-Mini (ou compatible) a forma de conexión sería a seguinte. Son 5 liñas: GND, VCC, RXD, TXD, RST. Nos conectores hai 6 cables porque a masa está duplicada:

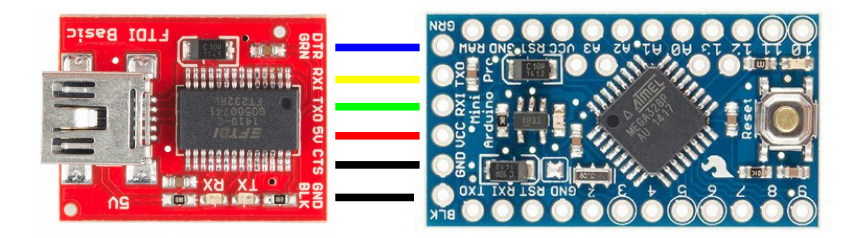

## GRAVACIÓN DUN PROGRAMA ("SKETCH") NUN MICRO CON BOOTLOADER E ADAPTADOR USB

## DIAGRAMA DE CONEXIÓNS (PLACA PROTOTIPOS)

- Se o micro está montado nunha placa de prototipos a conexión sería a seguinte. Tamén son 5 liñas (GND, VCC, RXD, TXD, RST):
- Na entrada Reset hai que poñer un condensador (100nF ou máis), a placa Pro-Mini xa o leva incorporado. Se non se fai así o micro queda en reset permanente e o bootloader non se inicia.

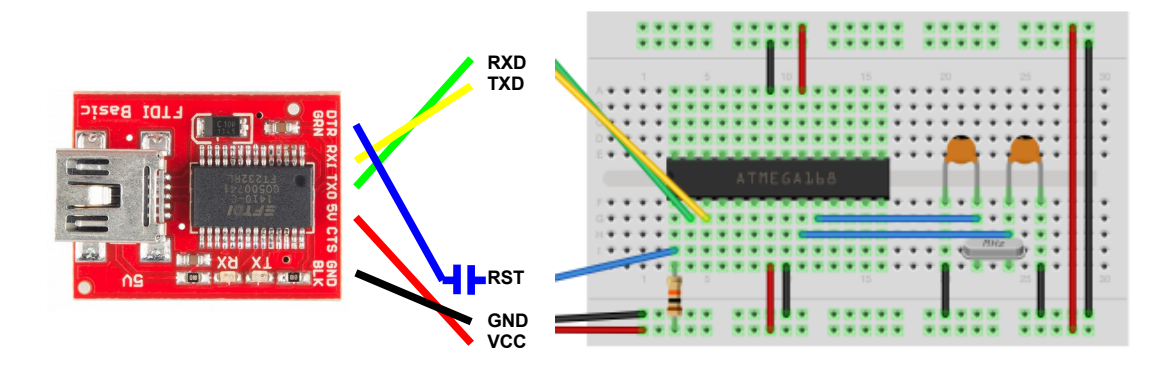

## CIRCUITOS IMPRESOS: CÓMO E DÓNDE ENCARGALOS?

Para facer o deseño dun circuíto impreso hai moitos programas, como o Kicad (libre) ou o Eagle (licencia gratuita limitada).

A partir destes programas pode facerse a placa no taller ou encargala a un proveedor externo. Para iso se necesita un xogo de arquivos de datos que conteñen toda a información das diferentes capas do circuíto (pistas, serigrafía, taladrado, máscaras de soldadura). O formato máis utilizado chámase Gerber.

## ARQUIVOS GERBER EN KICAD

Tutorial: <u>http://blog.iteadstudio.com/how-to-generate-gerber-files-from-kicad/</u> outro: <u>https://code.google.com/p/opendous/wiki/KiCADTutorialCreatingGerberFiles</u> NOTA: KICAD 2013 crea correctamente os arquivos gerber para os proveedores, os anteriores non.

na opción Plot (Trazar) se exportan os arquivos:

| stensión<br>GBL |
|-----------------|
| GBL             |
| ∩тı             |
| JIL             |
| GBO             |
| GTO             |
| GBS             |
| GTS             |
| GBR             |
|                 |

ademáis hai que crear o arquivo de taladrado .DRL (e logo cambiarlle o nome a .TXT para moitos proveedores). Hai que seleccionar as opcións unidades: pulgadas, formato: suppress leading zeros, precision: 2/3, orixe: absoluto, desmarcar mirror y axis. Hai que axustar diámetro de taladros a 0,040" (1mm) ou similar, tamén se pode facer cando se crea o arquivo de taladrado.

## CIRCUITOS IMPRESOS: CÓMO E DÓNDE ENCARGALOS?

Hai fabricantes de circuitos impresos europeos, norteamericanos e en China, India,... En xeral hai que ter os arquivos gerber (empaquetados nun .zip), cargalos na páxina web e en moitos casos pódense verificar antes de facer o pedido (tamén calcular o prezo). Hai que poñer as extensións correctas nos arquivos, en moitos casos o arquivo de taladrado ten que ser .TXT e o de bordes (edges) .GKO. O resto quedan igual (GBL, GTL, GBO, GTO, GBS, GTS).

En Europa: EUROCIRCUITS: <u>http://www.eurocircuits.com/</u> Caro, pero emite factura con IVE. OLIMEX: <u>https://www.olimex.com/</u> Máis económico.

EEUU: OSHPARK http://oshpark.com Para múltiplos de 3 placas ou tamaño total de 150" (múltiplos de 10).

CHINA: Calidade aceptable, son moito máis baratos, tardan bastante en entregar as placas (1-2 meses).

SEEEDSTUDIO <u>http://www.seeedstudio.com/service/index.php?r=pcb</u> Económico, ten unha utilidade de verificación que permite cargar e visualizar os gerber antes de facer o pedido.

ITEADSTUDIO <u>http://www.itead.cc/open-pcb/pcb-prototyping.html</u> Económico, non ten utilidade de verificación previa, só se pode ver despóis de facer o pedido.

## APLICACIÓNS: MONTAXES EN ADESTRADOR DIXITAL

- A montaxe pode facerse aproveitando un adestrador do tipo empregado en prácticas de electrónica dixital.

- Poden aproveitarse os pulsadores existentes como entradas e os indicadores led como saídas.

- A alimentación do microcontrolador pode tomarse do adestrador, nese caso a placa usb pode desconectarse despóis de programar (incluso "en quente") e o circuíto queda independente como en calquera outra práctica.

- Hai que ter coidado de non interconectar as alimentacións e non aplicar tensións elevadas ou negativas ó microcontrolador.

ADJUSTMENT +5V

- Pode simularse o comportamento de moitos circuitos dixitais mediante programas propios feitos polo profesor ou aproveitar para que os alumnos comencen a programar.

- Nos apartados seguintes propoñemos algúns exemplos de simulación de circuítos como portas lóxicas, monoestables ou biestables.

10 Maio, IES Politécnico, Vigo

# GRAZAS POLA ATENCIÓN !

PRESENTACIÓN

javier.diz@edu.xunta.es